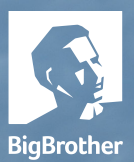

**\*** •

De Laan N562

5napShots ₽

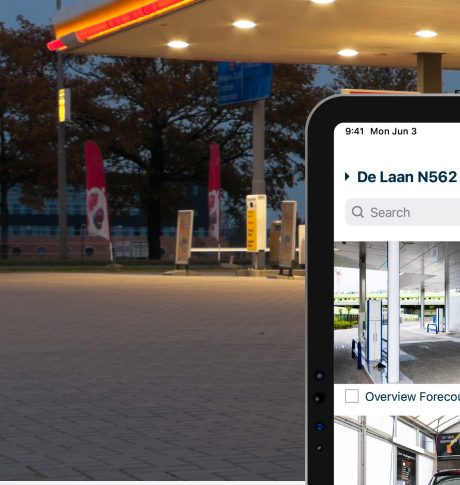

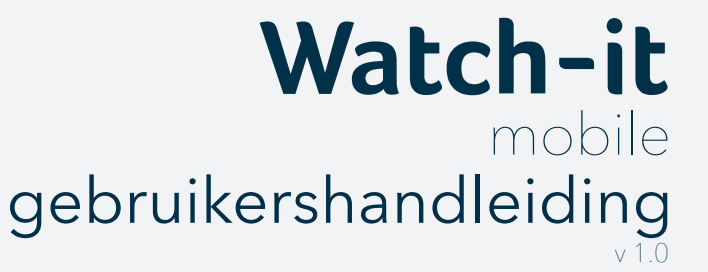

0

•9 🖞

view Forecourt

0

EV charge statio

Layouts

€ 🗅

Autogas

Dom

 $\equiv$ 

O Alert

BigBrother Galvanistraat 14-2 6716 AE Ede The Netherlands

T +31 (0)318 66 66 99 service@bigbrother.nl www.bigbrother.nl

#### Watch-it mobile gebruikershandleiding

Applicatieversie: 1.0 Documentversie: 1.2.1

Datum: 01-09-2022 Auteur: Robert Gal

#### Copyright © 2022 BigBrother BV All Rights Reserved

Alle rechten voorbehouden. Niets uit deze uitgave mag worden verveelvoudigd, opgeslagen in een geautomatiseerd gegevensbestand, of openbaar worden gemaakt, in enige vorm of op enige wijze, hetzij elektronisch, mechanisch, door fotokopieën, opnamen, of op enige andere manier, zonder voorafgaande schriftelijke toestemming van de auteur.

#### Disclaimer

De door BigBrother B.V. verstrekte informatie is ontleend aan bronnen die betrouwbaar mogen worden geacht, maar voor de juistheid en volledigheid daarvan kan niet worden ingestaan. De verstrekte informatie is uitsluitend indicatief en kan op ieder moment zonder verdere aankondiging worden gewijzigd.

#### INHOUDSOPGAVE

#### 1. Inleiding 04

# 05

## 2. Inloggen

| 2.1 Gebruikersnaam / wachtwoord inloggen | p. 05 |
|------------------------------------------|-------|
| 2.2 Biometrische login                   | p. 05 |
| 2.3 Verbinden                            | p. 05 |
| 2.4 Onjuiste inloggegevens               | р. 05 |
|                                          |       |

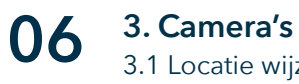

| 3.1 Locatie wijzigen             | р. 06 |
|----------------------------------|-------|
| 3.2 Favoriete locatie instellen  | p. 06 |
| 3.3 Camera naar boven vastzetten | р. 07 |
| 3.4 Playback                     | р. 07 |
| 3.4.1 Tijdlijn                   | p. 07 |
| 3.4.2 Bediening                  | p. 07 |
| 3.4.3 Datum en tijd wijzigen     | р. 08 |
| 3.4.4 Exporteren                 | р. 08 |

| 10 | 4. Snapshots          |  |
|----|-----------------------|--|
|    | 4 1 Locaties wijzigen |  |

| 4.1 Locaties wijzigen      | р. 10 |
|----------------------------|-------|
| 4.2 Datum en tijd wijzigen | р. 10 |
| 4.3 Geschiedenis           | p. 11 |
| 4.4 Exporteren             | р. 11 |

## 12

## 5. Lay-outs

| 5.1 Een nieuwe lay-out toevoegen | p. 12 |
|----------------------------------|-------|
| 5.2 Een lay-out wijzigen         | р. 13 |

## 14 6. Alerts

| 6.1 Locaties wijzigen             | р. 14 |
|-----------------------------------|-------|
| 6.2 Datum wijzigen                | р. 15 |
| 6.3 Waarschuwingen                | р. 15 |
| 6.3.1 Statische waarschuwingen    | р. 15 |
| 6.3.2 Interactieve waarschuwingen | р. 16 |
| 6.4 Waarschuwingen archiveren     | р. 16 |

# **17** 7. Instellingen 7.1 Weergaveopti

| 7.1 Weergaveopties  | p. 17 |
|---------------------|-------|
| 7.1.1 Donkere modus | p. 17 |
| 7.1.2 Opstartopties | p. 17 |
| 7.2 Talen           | p. 18 |
| 7.3 Instellingen    | p. 18 |
| 7.4 Pushmeldingen   | p. 18 |
| 7.5 Alarmnummer     | p. 18 |
| 7.7 Uitloggen       | p. 18 |

## 1 Inleiding

Watch-it mobile is een applicatie voor gebruikers van BigBrother PumpWatch (4.3 en 4.4) en Watch-it core (4.5.0 en later).

Het doel is om onze gebruikers in staat te stellen hun systemen op afstand te gebruiken via apps op basis van de CCTV-videobeelden. We streven ernaar dat onze gebruikers zo snel en gemakkelijk mogelijk toegang hebben tot recorders en camera's vanaf hun mobiele apparaat (iOS of Android) en om live en historische video's en afbeeldingen als snapshots te bekijken.

Dat stelt onze gebruikers in staat om gemakkelijker in contact te blijven met hun bedrijf, zelfs wanneer: op afstand werken, op vakantie of 's nachts door meldingen rechtstreeks op hun telefoon te ontvangen, check in real-time wat er gebeurt en neem zo nodig beslissingen.

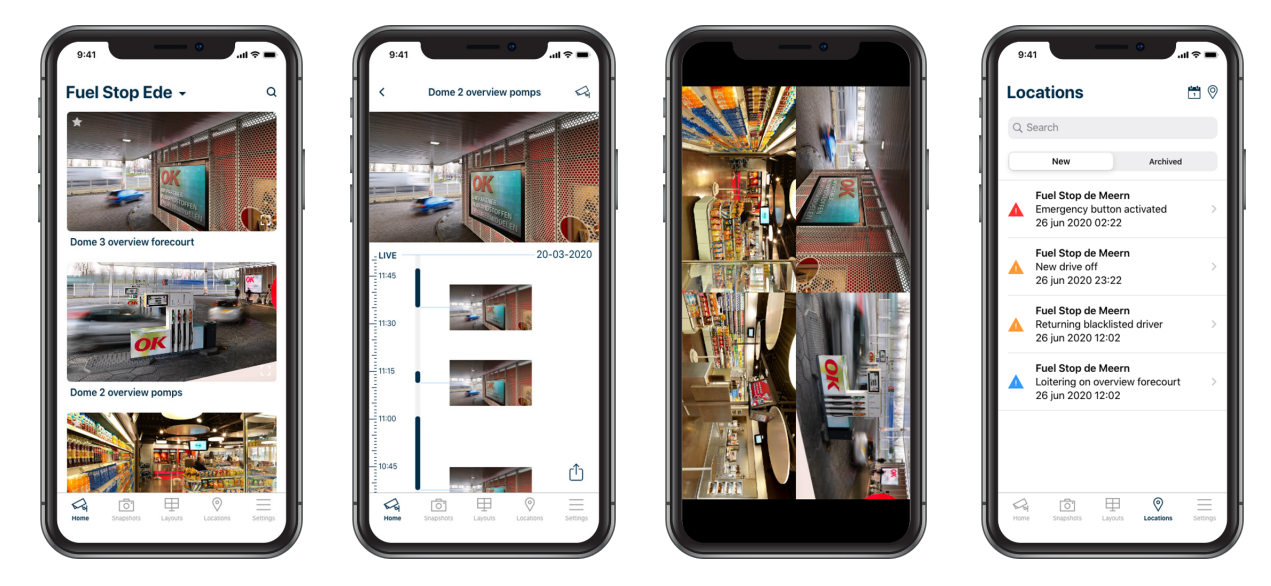

Let op: Door verschillende besturingssystemen (iOS/Android) zijn er verschillende ontwerpen te zien in deze handleiding.

Ga voor de installatie, afhankelijk van uw mobiele apparaat, naar de App Store op iOS of Google Play op Android en zoek naar de Watch-it mobile app

- 1. Open Google Play / App Store.
- 2. Tik op het pictogram Zoeken.
- 3. Typ Watch-it mobile in het zoekveld.
- 4. Selecteer Watch-it mobile in de zoekresultaten om naar de applicatiepagina te gaan.
- 5. Volg de standaard installatieprocedure voor uw platform.

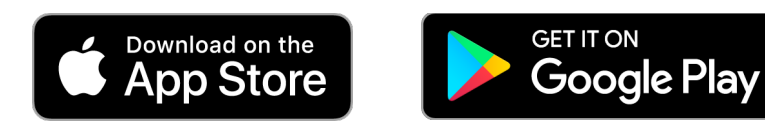

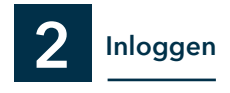

#### 2.1 Gebruikersnaam / wachtwoord inloggen

Na het openen van Watch-it mobile verschijnt het Login-scherm. Vul de velden gebruikersnaam en wachtwoord in met uw bestaande inloggegevens (identiek aan de gegevens die worden gebruikt voor het klantenportaal my.bigbrother.nl). Tik op de knop Inloggen.

. Als veiligheidsmaatregel moet u na een week van inactiviteit uw inloggegevens opnieuw gebruiken om in te loggen.

Werken uw inloggegevens niet of bent u uw wachtwoord vergeten? Neem dan contact met ons via support.bigbrother.nl

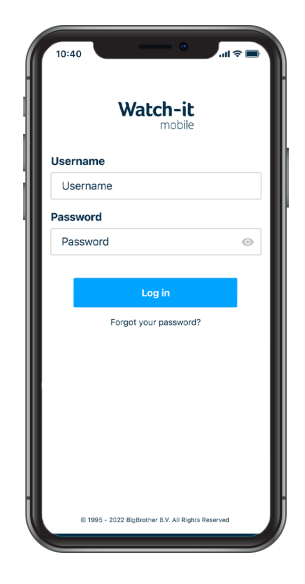

#### 2.2 Biometrische login

Als de instelling 'FaceID bij opstarten' is ingeschakeld, hoeft u de inloggegevens niet meer te gebruiken om in te loggen. Als Face ID niet beschikbaar is, worden de beveiligingsopties van het apparaat gebruikt. De gebruiker kan beslissen om Biometrische ID uit te schakelen en de instelling 'Wachtwoord onthouden' in te schakelen. De applicatie wordt geopend op het verbindingsscherm zonder verdere authenticatie.

#### 2.3 Verbinden

Als er geen verbinding tot stand is gebracht, wordt het bericht 'Verbinding mislukt' weergegeven met de optie om het opnieuw te proberen.

Als er geen internetverbinding beschikbaar is op uw apparaat, wordt het bericht 'Controleer uw internet' weergegeven.

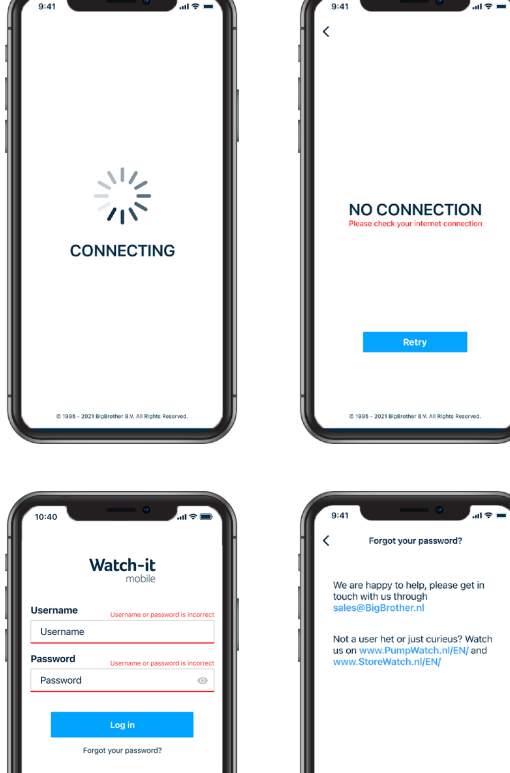

#### 2.4 Onjuiste inloggegevens

Als de inloggegevens niet worden gevonden of onjuist zijn en de aanmelding niet is gelukt, worden de velden voor gebruikersnaam en wachtwoord onderstreept met een rode lijn.

Als u uw inloggegevens bent vergeten, tikt u op de link Wachtwoord vergeten voor meer informatie over hoe u de inloggegevens kunt herstellen of klant van BigBrother kunt worden. 3 Camera's

Als u voor het eerst inlogt op Watch-it mobile, wordt het tabblad 'Camera's' geopend met live camera's in een lijst van de als favoriet geselecteerde locatie.

Gebruik het pictogram Zoeken Q in de rechterbovenhoek van de app om naar een specifieke camera te zoeken. Er wordt een zoekbalk geopend waarin u de cameranaam kunt typen.

Als een van de camera's niet in livebeeld kan worden geladen, tikt u op het vernieuwings pictogram  $\mathbf{C}$  om het opnieuw te laden. Als een van de camera's niet werkt, wordt het bericht 'Geen video' weergegeven.

#### 3.1 Locatie wijzigen

Om de locatie te wijzigen, tikt u op de vervolgkeuzelijst naast de naam van de huidige locatie en selecteert u de gewenste locatie.

De locatielijst wordt gesorteerd op de 10 meest gebruikte locaties in de afgelopen 7 dagen, daarna worden locaties in alfabetische volgorde gesorteerd. Als de lijst geen 10 locaties bevat, wordt alfabetische volgorde gebruikt.

Als een locatie als favoriet is gemarkeerd, staat deze altijd als eerste op de lijst.

#### 3.2 Favoriete locatie instellen

Tik op de huidige locatienaam in het menu 'Camera's'. Tik in de lijst met beschikbare locaties op het pictogram 🔺 naast de locatie die u als favoriet wilt instellen. Er kan slechts één locatie tegelijk als favoriet worden geselecteerd.

De favoriete locatie wordt nu als eerste geopend als u Watch-it mobile opstart.

#### 3.3 Camera naar boven vastzetten

Camera's kunnen bovenaan de lijst worden vastgezet door op het pictogram 📌 in de linkerbovenhoek van elke camera te klikken. Vastgezette camera's worden naar de bovenkant van de lijst verplaatst in de volgorde van toevoeging: de eerste wordt bovenaan toegevoegd, gevolgd door de tweede

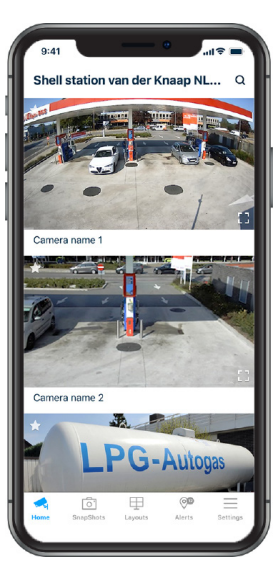

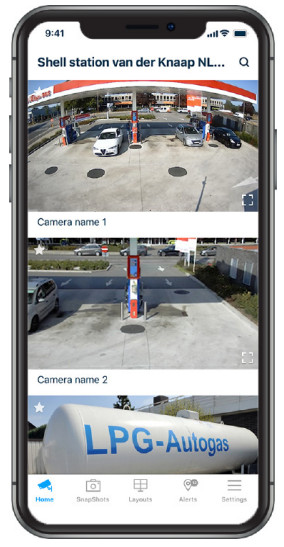

#### 3.4 Playback

Het afspelen van opgenomen video wordt geopend nadat u op een van de camera's op het tabblad Start hebt getikt. De video toont de live video en begint precies vanaf het moment dat deze is geopend in de weergave playback.

#### 3.4.1 Tijdlijn

Scroll door de tijdlijn om toegang te krijgen tot historisch beeldmateriaal, weergegeven in bewegingsblokken met een representatief beeld aan het begin van het blok. De tijd van de videospeler komt overeen met de tijd waarop de tijdlijn de lichtblauwe lijn bovenaan kruist.

Als de bewegingstijd minder dan 30 minuten is, worden representatieve beelden toegevoegd tussen bewegingsgebeurtenissen. Als er meer dan 2 bewegingsgebeurtenissen in 30 minuten zijn geweest, wordt alleen het beeld van de eerste bewegingsgebeurtenis weergegeven.

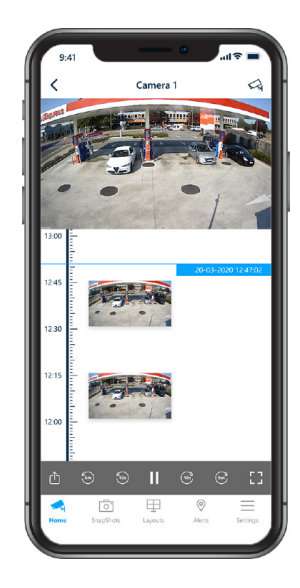

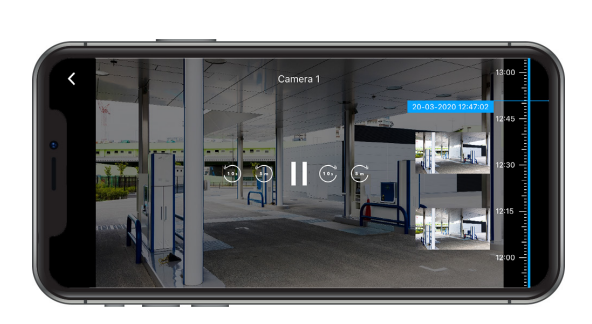

Wanneer het pictogram voor volledig scherm wordt ingedrukt, wordt de tijdlijn naar de rechterkant van het scherm verplaatst. De video blijft spelen, synchroon met de tijdlijn. Ook worden de datum en tijd bewaard zoals in de portretmodus.

#### 3.4.2 Bediening

| Keer terug naar de<br>startpagina | 9.41 Internal Camera 1              | Camera veranderen      |
|-----------------------------------|-------------------------------------|------------------------|
|                                   |                                     | Datum / tijd weergeven |
| Tijdlijn                          | 13.00                               |                        |
|                                   | 12-45<br>12:30                      | Framestepping          |
| Atspelen/ pauze                   | 12.13                               |                        |
| Video exporteren                  |                                     | Volledig scherm        |
|                                   | Home StupStets Layous Alers Sectors |                        |

#### 3.4.3 Datum en tijd wijzigen

De datum en tijd van de video kunnen worden gewijzigd door op de datum in de rechterbovenhoek van de tijdlijn te tikken. Nadat de gewenste datum en tijd is geselecteerd, tikt u op 'Gereed' om het filteren van de camera te voltooien. Huidige datum en tijd van de videospeler wordt standaard weergegeven in DD MM JJJJ gevolgd door het formaat UU:MM

Met de cameraselectieknop kunt u een andere camera bekijken op de geselecteerde datum en tijd.

#### 3.4.4 Exporteren

Tik op het exportpictogram [1] onderaan het scherm (exportknop is alleen klikbaar in staand formaat modus en wanneer de video is gepauzeerd). Wanneer op de knop Exporteren wordt getikt terwijl het livebeeld wordt afgespeeld, wordt de video gepauzeerd.

Playback maakt 3 manieren van exporteren mogelijk: snapshot, videolink en video downloaden.

Als de "Toon cameranaam en datum / tijd" is ingeschakeld voor instellingen, zal Watch-it mobile de snapshort en / of video exporteren met de overlay zichtbaar. Dit is niet het geval voor de videolinkoptie, aangezien deze altijd zal zijn zoals de gebruiker die de link opent zijn Watch-it mobile heeft ingesteld.

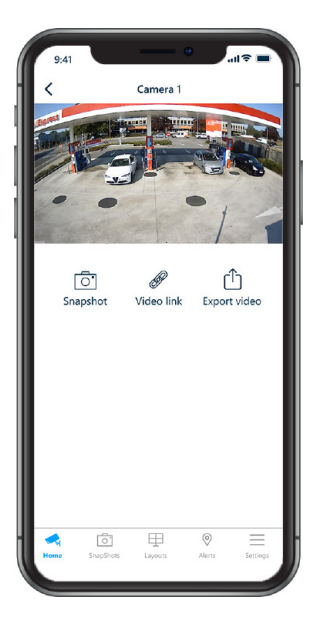

Om een afbeelding te exporteren, tikt u op het pictogram Snapshot 2. Selecteer naar wie het moet worden verzonden of met welke middelen (bijvoorbeeld instant messaging of e-mail). Ook kunt u het Snapshot zo toevoegen aan de galerij van uw telefoon.

Indien dit icoon niet klikbaar is, heeft uw organisatie uw rechten beperkt. Neem in dat geval contact op met uw systeem administrator

Tik op het pictogram Videolink @ om een videolink te exporteren. Een andere gebruiker met toegang tot de applicatie kan op de link klikken om zijn app te openen en naar het gewenste videogedeelte op de locatie te gaan. De andere gebruiker heeft toegang nodig tot die locatie, anders verschijnt er een bericht dat aangeeft dat de gebruiker geen toegangsrechten heeft. Selecteer naar wie het moet worden verzonden of met welke middelen (bijvoorbeeld instant messaging of e-mail).

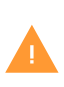

De videolink verloopt automatisch na 28 dagen wanneer de beelden worden verwijderd van de recorder. Als de video is gedownload naar uw apparaat (zie exporteren), zijn de beelden na 28 dagen nog steeds beschikbaar op uw apparaat, maar niet meer in Watch-it mobile. Om een video te exporteren, tikt u op het pictogram Video exporteren (1), dit opent een exportscherm waar de begin- en eindtijd van de video kunnen worden weergegeven. Klik daarna op de knop Downloaden.

Boven de videoknoppen verschijnt een informatieve banner die de status van de download aangeeft. Als u het downloaden wilt stoppen, tikt u op het pictogram Annuleren op de statusbalk, er verschijnt een prompt om de actie te bevestigen. Tik op "Ja" om het downloaden te stoppen.

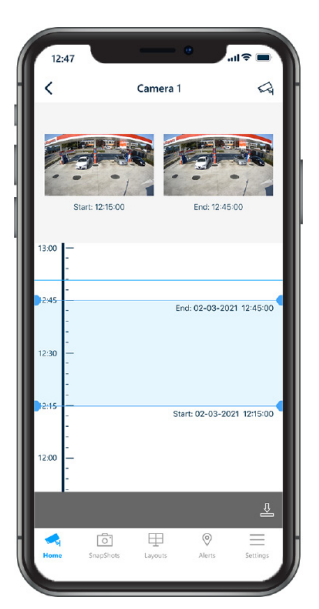

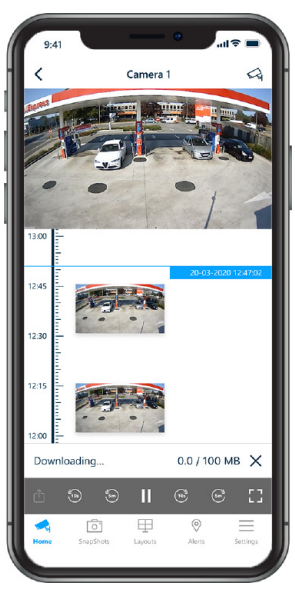

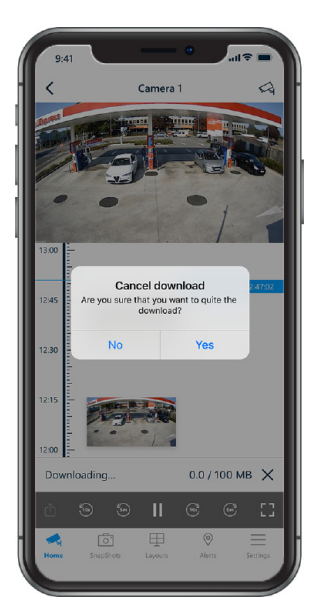

4 Snapshots

Snapshots is een module van BigBrother, die op gezette tijden gedurende de dag foto's kan maken van kritieke punten op uw locaties. De snapshots zijn beschikbaar voor een periode van 20 tot 28 dagen.

#### 4.1 Locaties wijzigen

De locaties die u bekijkt, kan worden gewijzigd. Tik op de pijl naast de huidige locatienaam bovenaan. De locaties zijn gesorteerd op naam en als een locatie niet beschikt over snapshots, wordt deze grijs weergegeven. Tik op de schakelaar naast de locatie(s) die je wilt zien. Het is mogelijk om meerdere locaties tegelijk te laten selecteren of alle locaties waar je toegang toe hebt te selecteren.

De geselecteerde locaties worden door de applicatie onthouden. Bij het opnieuw openen van de applicatie, zelfs op een ander apparaat, of bij het opnieuw openen van het tabblad Snapshots, worden dezelfde locaties weergegeven als toen deze werd gesloten.

#### 4.2 Datum en tijd wijzigen

De datum waarop de snapshots zijn gemaakt, kan worden gewijzigd door op het kalenderpictogram in de rechterbovenhoek, boven de zoekbalk, te tikken. De datum is opgemaakt in Dag / Maand / Jaar. Na het selecteren van de gewenste datum kunt u op de knop 'Gereed' tikken om de snapshots van die datum te laden.

Het uur waarin de snapshots zijn gemaakt, kan worden gewijzigd door op het klokpictogram ④ in de rechterbovenhoek, boven naar de zoekbalk, te tikken. Het toont een lijst van de uren waarin snapshots zijn gemaakt, gebaseerd op de instelling van de recorder. Na het selecteren van de gewenste tijd zal de applicatie de snapshots van dat uur laden.

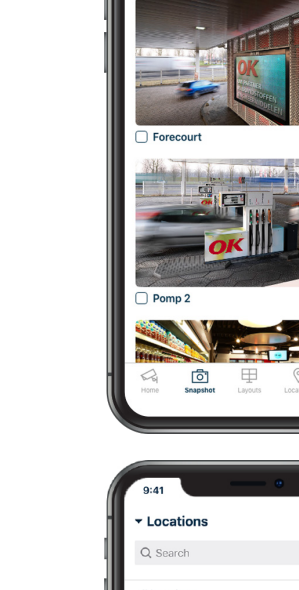

Fuel Stop Ede 🗸

Q Search

(•) 🗄

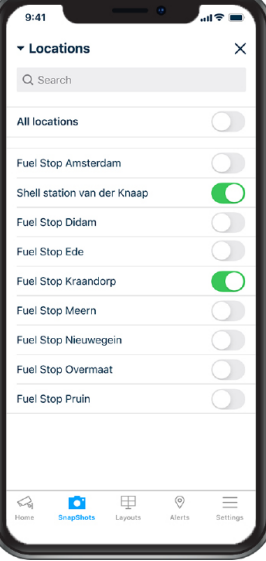

#### 4.3 Geschiedenis

Als je eerdere snapshots op dezelfde camera wilt zien zonder de datum te wijzigen, tik je op het terugspoelpictogram (5) rechts van de cameranaam en heb je toegang tot alle snapshots die op hetzelfde uur zijn gemaakt, maar op verschillende datums.

#### 4.4 Exporteren

Om een snapshot snel te delen, klinkt u op het deel icoon (1) onder de afbeelding. Hiermee wordt het standaard deelmenu van uw apparaat weergegeven, waar u de persoon kunt selecteren met wie, of de manier waarop u de Snapshot wilt delen.

Meerdere Snapshots kunnen worden geëxporteerd naar een PDF-rapport. Selecteer eenvoudig de Snapshots die u wilt opslaan door op het vinkje onder elke afzonderlijke afbeelding te tikken en tik op het pictogram Rapport in de rechterbovenhoek van het scherm. De rapportpagina wordt geopend met de geselecteerde Snapshots en de mogelijkheid om aanvullende informatie op te schrijven die daarmee verband houdt.

Als u het rapport wilt verzenden, tikt u op de exportknop die het standaardmenu voor delen van uw apparaat opent, waar u de persoon kunt selecteren met wie of op welke manier u het PDF-rapport wilt delen. Als u het rapport wilt weggooien, tikt u op het prullenbakpictogram rechtsboven in het scherm. Enkele minuten na het delen van een rapport wordt het rapport automatisch verwijderd. would like to share the PDF report.

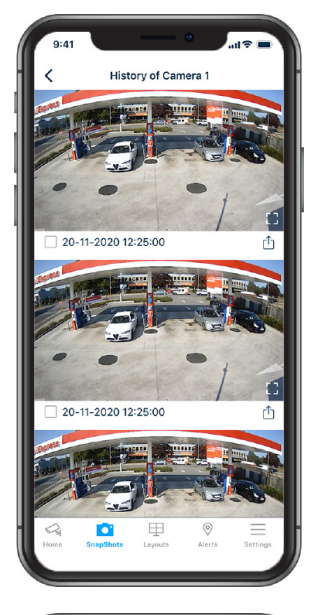

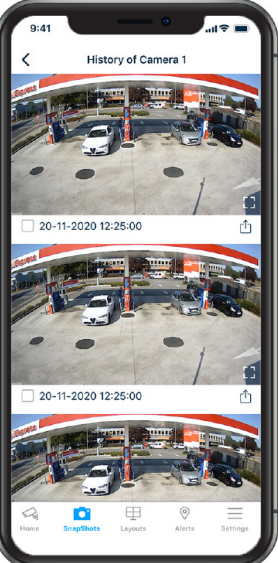

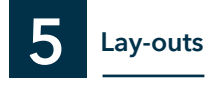

Met Lay-outs kan de gebruiker een selectie van camera's opslaan die vaker worden gebruikt. Lay-outs bestaan uit 1, 4 of 9 camerabeelden. Het is mogelijk om camera's van meerdere locaties te selecteren in één lay-out.

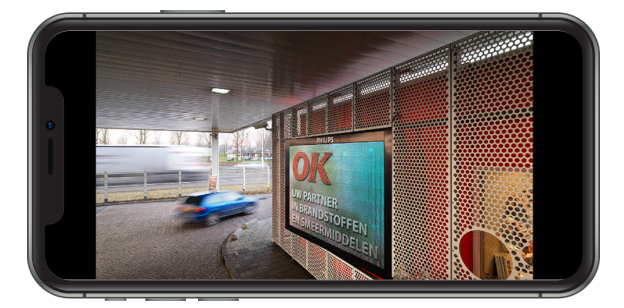

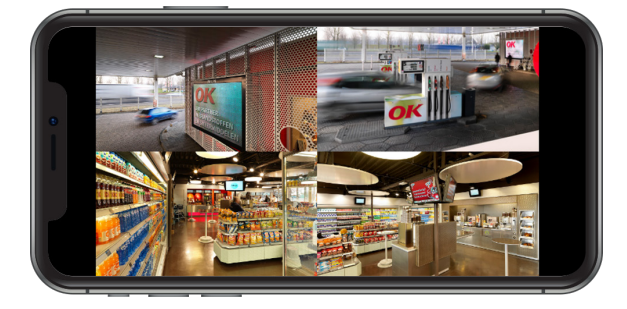

Tik op de lay-outnaam om de live camera's van de gewenste lay-out te openen. Het zal de camera's altijd op volledig scherm openen, in landschapsmodus.

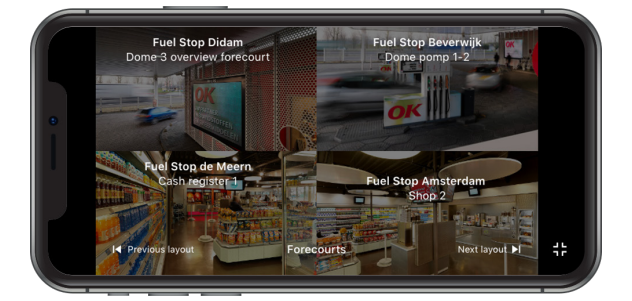

Als u ergens op het scherm tikt, verschijnen er extra bedieningselementen en informatie. Bij elke camera wordt de locatienaam, gevolgd door de cameranaam weergegeven en in het midden de huidige lay-outnaam. Na 3 seconden inactiviteit of opnieuw op het scherm tikken, zal deze informatie verdwijnen.

Door op 'Vorige lay-out' of 'Volgende lay-out' te tikken, kunt u tussen bestaande lay-outs navigeren, zonder dat u naar het vorige menu hoeft te gaan, en een andere lay-out selecteren.

Om terug te keren naar de lay-outlijst, tikt u op het pictogram  $\neg_{\Gamma}^{\perp}$  voor volledig scherm rechtsonder in het scherm.

#### 5.1 Een nieuwe lay-out toevoegen

5.1 Een nieuwe lay-out toevoegen

Voer de volgende stappen uit om een nieuwe lay-out toe te voegen:

- 1. Tik op 'Nieuwe toevoegen'
- 2. Geef de lay-out een naam en tik op 'Opslaan'
- 3. Selecteer het aantal camera's dat u wilt weergeven
- 4. Tik op het pictogram voor toevoegen
- 5. Selecteer een locatie in de lijst
- 6. Selecteer de gewenste camera
- 7. Tik op Opslaan in de rechterbovenhoek

Herhaal voor meerdere camera's stap 4, 5 en 6 voor elke gewenste camera.

#### Watch-it mobile gebruikershandleiding

| ayouts           |   | Save | <   |            | Select locatio | n | - 1             |       | <      | Se            | elect came | ra |   | Lay        | outs                         |     |   | Sav |
|------------------|---|------|-----|------------|----------------|---|-----------------|-------|--------|---------------|------------|----|---|------------|------------------------------|-----|---|-----|
| Bins             |   | 1    | ٩   | Search     |                |   |                 |       | Q Sea  | irch          |            |    |   | Layou      | 1                            |     |   | /   |
| ld cameras       |   | lh   | Fue | Stop Ams   | terdam         | 3 | ~ >             | h III | Camera | ı left cash r | register   |    | > | Add c      | ameras                       |     |   |     |
| ( <del>+</del> ) |   |      | Fue | Stop Beve  | erwijk         | 3 | $\sim$          |       | Camera | pomp 1 ta     | ank 2      |    | > | Shel stati | n van der Knisan<br>Gemera 1 | NET | æ |     |
| Ŭ                |   |      | Fue | Stop Dida  | m              | 7 | $\sim 10^{-10}$ | 14    | Camera | pomp 2        |            |    | > |            | •                            | 1   | U |     |
|                  |   | _ 1  | Fue | Stop Ede   |                | , | r >             |       | Camera | pomp 3        |            |    | > |            |                              |     |   |     |
|                  |   | _ 1  | Fue | Stop Kraa  | ndorp          | 3 | $\sim$          |       | Camera | pomp 4/5      | clearance  | e  | > |            |                              |     |   |     |
|                  | 1 | •    | Fue | Stop Mee   | rn             | 3 | $\sim$          |       | Camera | pomp 5        |            |    | > |            |                              |     |   | _   |
|                  | _ |      | Fue | Stop Nieu  | wegein         | 3 | $\sim$          |       | Camera | portal ove    | erview     |    | > |            |                              |     | 1 | 4   |
|                  |   |      | Fue | Stop Over  | maat           | 3 | $\sim$          |       | Camera | passenge      | erterminal |    | > |            |                              |     |   |     |
|                  |   |      | Fue | Stop Pruir | ı              | 3 | $\rightarrow$   |       | Dome 3 | overview      | forecourt  |    | > |            |                              |     |   |     |
|                  |   |      | Fue | Stop Stati | onsweg         | 3 | $\sim$          |       | Dome 4 | L .           |            |    | > |            |                              |     |   |     |
|                  |   |      |     |            |                |   | - 1             |       |        |               |            |    |   |            |                              |     |   |     |
|                  |   |      |     |            |                |   | - 1             |       |        |               |            |    |   |            |                              |     |   |     |
|                  | 0 | _ 11 |     |            | m              | 0 | - 1             |       | ~      | -             | -          | 0  | _ |            | -8-1                         |     | 0 |     |

#### 5.2 Een lay-out wijzigen

Om een bestaande lay-out te wijzigen, veegt u eenvoudig naar links op de lay-outnaam en tikt u op de knop "Wijzigen". De pagina met lay-outinstellingen wordt weergegeven.

Hier kunt u het aantal camera's, de getoonde camera's of de naam van de lay-out wijzigen

Als u een lay-out wilt verwijderen wanneer u naar links veegt op een lay-out, kunt u op de knop Verwijderen tikken, die zal na bevestiging de lay-out uit de lijst verwijderen.

| Layouts  |          | Q      | Layo     | uts                         |                             | C     |
|----------|----------|--------|----------|-----------------------------|-----------------------------|-------|
| Layout 1 | > Modify | Delete | Layout 1 | l.                          | > Modify                    | Delet |
| Add new  |          | +      | Add nev  | v                           |                             | H     |
|          |          | ľ      |          | Delete I                    | _ayout?                     |       |
|          |          |        |          | Are you sure that y this la | you want to delete<br>yout? |       |
|          |          |        |          | Cancel                      | Delete                      |       |
|          |          |        |          |                             |                             |       |
|          |          |        |          |                             |                             |       |
|          |          |        |          |                             |                             |       |
|          |          |        |          |                             |                             |       |

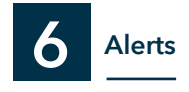

Op het tabblad 'Alerts' kunt u geselecteerde waarschuwingen van uw locaties bekijken.

Meldingen worden verzonden naar apparaten waarop u bent ingelogd, zodat u nooit belangrijke alerts op uw locaties mist. Onze technici kunnen configureren om een gebeurtenis van de locatie te verzenden naar Watch it mobile. (bijv. Nieuwe rit uit, waarschuwing voor videoanalyse)

Op verbonden apparaten krijgen gebruikers een melding (indien ingeschakeld vanaf Instellingen) waarmee de gebruiker naar Watch-it mobiel, op het tabblad 'Alerts'. De waarschuwing is de eerste in de lijst als er in de tussentijd geen andere waarschuwingen zijn binnengekomen.

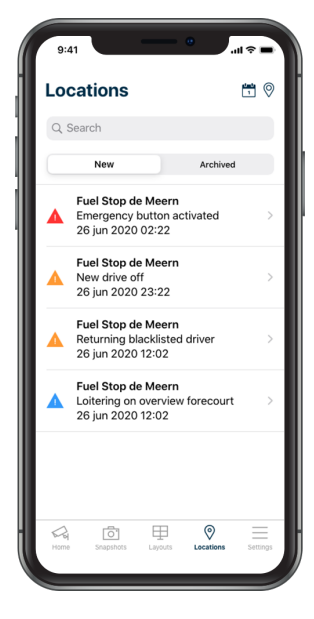

Er zijn 2 soorten waarschuwingen: interactieve waarschuwingen en statische waarschuwingen. Beide soorten waarschuwingen worden maximaal 390 dagen bewaard.

De pictogrambadge 'Alerts' in het navigatiemenu geeft het aantal waarschuwingen weer dat nog niet is geverifieerd door de gebruiker. Als een of meer locaties een noodmelding hebben, wordt de badge rood.

De waarschuwingen worden als nieuwste van boven gesorteerd en de ernst van de waarschuwing wordt weergegeven door de kleur van het waarschuwingspictogram, rood betekent ernstige technische problemen, oranje betekent technische problemen en blauw diversen.

Na het pictogram voor ernst wordt de volgende informatie weergegeven: de naam van de locatie, het type waarschuwing, datum en tijd waarop de waarschuwing is gemaakt.

#### 6.1 Locatie wijzigen

Door op 'Locaties' te klikken kunt u selecteren welke waarschuwingen voor locaties worden weergegeven wanneer u het tabblad opent.

Door slechts een paar locaties te selecteren, kunnen statische waarschuwingen worden gefilterd en hebben ze geen invloed op interactieve waarschuwingen

#### 6.2 Datum wijzigen

Als u een waarschuwing van een specifieke datum wilt zien, kunt u in de rechterbovenhoek van het tabblad 'Locaties' door op het kalenderpictogram 📩 te tikken, de datum selecteren waarop de waarschuwingen worden weergegeven.

Na het openen van de kalender heeft u de mogelijkheid om een specifieke datum of een periode te selecteren. Om een andere maand te selecteren, tikt u op de huidige maand bovenaan de kalender, selecteert u de gewenste maand en selecteert u vervolgens een specifieke datum door simpelweg op de datum te tikken waarvan u de waarschuwingen wilt bekijken, en tikt u vervolgens op de knop 'Zoeken'.

Als u de tijdsperiode wilt bekijken, tikt u na het selecteren van de eerste datum op een andere datum en vervolgens op 'Zoeken'

#### 6.3 Waarschuwingen

Door op een waarschuwing te tikken, wordt de specifieke waarschuwing geopend, waarbij het bijbehorende camerabeeld een afbeelding toont op het moment dat de waarschuwing is gemaakt, de locatienaam, datum en tijd van de waarschuwing en het type waarschuwing

Meldingen worden alleen naar aangesloten apparaten verzonden als deze zijn ingeschakeld via Instellingen

U kunt door de beelden bladeren door op de afbeelding te tikken. Hierdoor wordt de weergave Afspelen geopend met de camera die de actie ter plaatse heeft vastgelegd op het moment dat de waarschuwing werd gemaakt.

Als u op het camerapictogram in de rechterbovenhoek van het waarschuwingsscherm tikt, wordt de cameralijst geopend die op de locatie beschikbaar is, zodat u de actie vanuit verschillende hoeken kunt bekijken.

Bij een interactief alarm verschijnen onderaan 2 extra knoppen: bel noodnummer en reset noodstop.

Met de knop 'Bel alarmnummer' belt u het alarmnummer (bijvoorbeeld beveiligingsbedrijf of politie), zodat u snel gebeurtenissen op uw locaties kunt afhandelen.

De knop 'Reset noodstop' zal het alarm op de locatie resetten bij een vals alarm.

#### 6.4.1 Statische waarschuwingen

De waarschuwingen bevatten de locatienaam, de naam van de waarschuwing, datum en tijd van de waarschuwing en de aangesloten camera

Statische alerts worden nooit automatisch gearchiveerd en beelden die bij de alerts horen zijn beschikbaar voor de maximale opnamedagen op de locatie, waarna een grijze afbeelding te zien is.

#### 6.4.2 Interactieve waarschuwingen

Wanneer de noodstop op een locatie wordt geactiveerd, wordt een interactieve waarschuwing op de apparaten ontvangen waarop u bent ingelogd. Deze waarschuwingen worden ontvangen ongeacht of de meldingen zijn uitgeschakeld.

Interactieve alerts worden nooit automatisch gearchiveerd en beelden die bij de alerts horen zijn voor de maximale opnamedagen op de locatie beschikbaar, waarna een grijze afbeelding te zien is.

Als u op de knop "Noodnummer" tikt, wordt het gekozen nummer op de telefoon geopend, maar wordt er niet automatisch gebeld. Als er eerder geen contactinformatie voor noodgevallen is ingesteld, wordt de knop grijs weergegeven

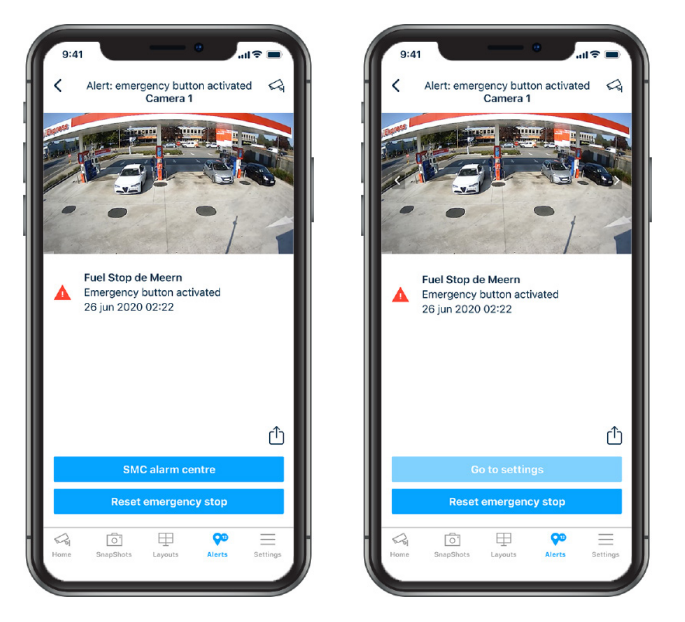

In het geval van een vals alarm zal het tikken op de "Reset noodstop" een prompt tonen met de vraag aan de gebruiker "Controleer de hele omgeving. Weet u zeker dat u de noodstop wilt resetten?" en een optie om te annuleren door op "Nee" te tikken. Als u op "Ja" tikt, wordt om de biometrische authenticatie gevraagd en wordt de noodstop ter plaatse gereset.

Wacht tot de noodstop is gereset en een prompt zal "Reset succesvol" tonen. Als de reset mislukt, wordt "Reset mislukt" weergegeven en keert u terug naar de waarschuwing.

Als de reset is geslaagd, wordt de waarschuwing automatisch gearchiveerd met de informatie dat de noodstopknop op een bepaald moment door een gebruiker is gereset.

De interactieve waarschuwing is pas 20 minuten beschikbaar vanaf het moment dat de waarschuwing is gemaakt. Na 20 minuten wordt de knop grijs weergegeven en kan de noodstop niet op afstand worden gereset.

#### 6.5 Waarschuwingen archiveren

Nadat u een waarschuwing op het tabblad 'Nieuw' heeft geverifieerd, heeft u de mogelijkheid om deze te archiveren door naar links op de waarschuwing te vegen en op de rode knop 'Archiveren' te tikken om de bestaande lijst met waarschuwingen te wissen.

Alle gearchiveerde meldingen blijven toegankelijk. Gearchiveerde evenementen zijn te vinden op het tabblad 'Gearchiveerd' in het menu Waarschuwingen.menu.

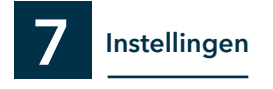

De instellingen worden centraal opgeslagen, wat betekent dat ze synchroniseren tussen apparaten (bijvoorbeeld meerdere apparaten of een nieuw apparaat kopen), tenzij anders vermeld.

Opties die momenteel actief zijn, hebben een vinkje aan de rechterkant.

#### 7.1 Weergaveopties

#### 7.1.1 Donkere modus

- Automatisch (Watch-it mobile komt overeen met het thema van het apparaat
- Op
- Uit

*Opmerking: deze instelling is apparaatspecifiek en wordt niet gesynchroniseerd met andere apparaten waarop u bent aangemeld.* 

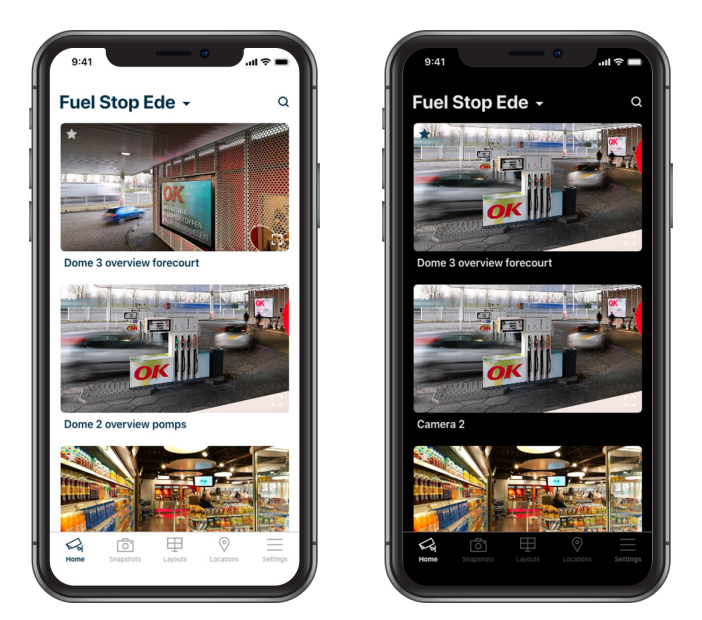

#### 7.1.2 Opstartopties

Gebruikers hebben de mogelijkheid om te kiezen welk tabblad wordt geopend wanneer ze de applicatie openen.

*Opmerking: deze instelling is apparaatspecifiek en wordt niet gesynchroniseerd met andere apparaten waarop u bent aangemeld.* 

#### 7.3 Talen

Gebruikers kunnen de weergavetaal van de applicatie wijzigen

Momenteel is Watch-it mobile beschikbaar in de volgende talen:

- Nederlands
- Engels
- Frans
- Duits
- Roemeens

#### 7.4 Instellingen

Naam cameranaam en datum / tijd weergeven - Kies ervoor om informatie over de camera wel of niet weer te geven wanneer deze op volledig scherm is geopend.

Wachtwoord onthouden - Kies ervoor om het wachtwoord wel of niet te onthouden in het geval dat biometrische aanmelding is uitgeschakeld

FaceID / TouchID bij opstarten - Kies ervoor om in te loggen met biometrie in plaats van de normale combinatie van gebruikersnaam en wachtwoord.

#### 7.5 Pushmeldingen

Gebruikers kunnen specifieke meldingen van de applicatie uitschakelen.

U kunt kiezen wanneer u automatisch waarschuwingen wilt archiveren uit een reeks vooraf gedefinieerde perioden of u kunt kiezen handmatig waarschuwingen archiveren door "Nooit" te kiezen.

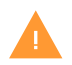

Als u ervoor kiest om pushmeldingen voor waarschuwingen uit te schakelen, wordt u niet gewaarschuwd op dit apparaat wanneer zich ter plaatse een noodsituatie voordoet.

#### 7.6 Alarmnummer

Stel een alarmnummer in dat u kunt bellen wanneer u een interactieve waarschuwing ontvangt. Het is belangrijk op te merken dat er slechts één alarmnummer tegelijk kan worden ingesteld.

Om een alarmnummer in te stellen, tikt u op "Naam" en typt u de naam van de contactpersonen die in de waarschuwing wordt weergegeven. Tik op het pluspictogram om het telefoonnummer toe te voegen. Tik op "Opslaan" in de rechterbovenhoek van de applicatie om de informatie op te slaan.

#### 7.7 Uitloggen

Om handmatig uit de applicatie uit te loggen, tikt u op de menuoptie "Uitloggen". Er volgt een prompt om te bevestigen de actie.

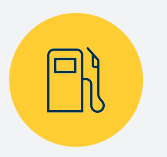

#### **PETROL STATIONS**

Watch-it is intuitive and really fast. This reduces the time required to manage the petrol station while improving quality.

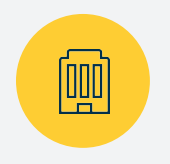

#### **FUEL RETAILERS**

Watch-it, the standard in the protection of petrol stations, increases operational excellence at the lowest total cost of ownership.

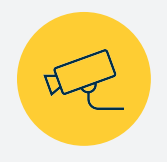

#### **SECURITY & SAFETY**

Watch-it identifies dangerous situations, eliminates risks and actively provides indicators of danger or fraud.

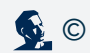